## 日立サプライヤポータルログイン方法

0. 下記URLにアクセスします。

https://supplierportal.ext.hitachi.com

|                                                                                                    | 説明                                                                                                    |
|----------------------------------------------------------------------------------------------------|----------------------------------------------------------------------------------------------------|
| Supplier Portal                                                                                                    | <ol> <li>メールアドレスとパスワードを<br/>入力し、認証コード発行ボタン<br/>をクリックします。</li> <li>初回パスワード、認証コードは<br/>それぞれメールで通知されます。</li> <li>メールが届かない場合は、<br/>貴社メールサーバ管理者に<br/>"@supplierportal.ext.<br/>hitachi.com"からの受信<br/>可否設定をご確認ください。</li> </ol> |
| Supplier Portal                                                                                                    | <ol> <li>メールアドレス、パスワード、<br/>メールで通知された認証コード<br/>を入力し、ログインボタンを<br/>クリックします。</li> <li>認証コードは発行された後<br/>10分間のみ有効です。</li> </ol>                                                                                               |
| Antex<br>Antex<br>A | <ol> <li>初回ログイン時は<br/>利用規約及び個人情報の<br/>取り扱いについて確認し、<br/>チェックボックスにチェックを入れ、<br/>送信ボタンをクリックします。<br/>(2回目以降は不要)</li> </ol>                                                                                                    |

| 新規パムワード<br>リスワード<br>・・・・・・・・・・・・・・・・・・・・・・・・・・・・・・・・・・・・                                                                                                    | 4. | 初回ログイン時は、<br>パスワードを変更します。<br>入力後、保存ボタンを<br>クリックします。<br>(2回目以降は不要)                                     |
|----------------------------------------------------------------------------------------------------|----|----------------------------------------------------------------------------------------------------|
| プロロードを忘れた場合<br>「<br>類別<br>、<br>数<br>で<br>すか?<br>で<br>う<br>の<br>し<br>る<br>び<br>び<br>の<br>の<br>し<br>つ<br>の<br>し<br>つ<br>の<br>し<br>つ<br>の<br>の<br>の<br>の<br>の<br>の<br>の<br>の<br>の<br>の<br>の<br>の<br>の | 5. | 秘密の質問を設定します。<br>質問プルダウンから<br>質問を選択し、<br>答えにその質問の答えを<br>入力します。<br>入力後、保存ボタンを<br>クリックします。<br>(2回目以降は不要) |
| Supplier Portal       ホーム・ 80増現・ サブライヤ管理・ 組織・         新音通知          ・         ・         ・                                                                                                    | 6. | ホームページが表示されます。                                                                                        |

| 画面                                                                                                    | 説明                                                    |
|----------------------------------------------------------------------------------------------------|-------------------------------------------------------|
| Supplier Portal ホーム・ Bursta ・ サフライヤ管理・ 接紙・         (金) 次部<br>(分のアカウント<br>(アカウント<br>(アウト)         (2) ジョンの 33 1 2 3<br>(4 5 6 7 8 9 10)         ログアウト         (2) Supplier Portal         (2) ションの 34 1 2 3         (4) ケロホー         (2) ションの 33 1 2 3         (4) ケロホー         (2) ションの 33 1 1 2 3         (4) ケロホー         (4) ケロホー         (5) ケロホー         (5) ケロホー                                                                                                    | 7. アカウント設定を<br>クリックします。                               |
| Supplier Portal         アカウト設定           な那         ユーザー情報         ID         その他           日分のアカウント         レ         スリーン名 *         User_intachi.com         User_intachi.com         Use | 8. 言語プルダウンで、<br>言語を選択します。                             |
| This page is displayed in Japanese (Japan)       Display the page in English (United States)       Set Japanese (Japan) as your preferred language.       ×                                                                                                    | 9. 保存ボタンをクリックします。<br>その後、上部に表示される<br>切替メッセージをクリックします。 |
|                                                                                                    | 以上                                                    |